## Zeiterfassung manuell nachtragen In dieser Anleitung wird Ihnen gezeigt, wie Sie die Zeiterfassung über das Webportal manuell nachtragen können.

Um vergessene Zeiten über das FIGR-QS Webportal manuell nachzutragen, klicken Sie zu Beginn links auf "Zeiterfassung". Anschließend öffnen Sie "Übersicht"

und wählen das Objekt des Mitarbeiters aus (z. B. FIGR KommunikationsCenter).

|  | FIGR-QS                                                                                 |            |                |                              |                                |                                      |      |  |  |
|--|-----------------------------------------------------------------------------------------|------------|----------------|------------------------------|--------------------------------|--------------------------------------|------|--|--|
|  | ≡                                                                                       | Scans      |                |                              |                                |                                      |      |  |  |
|  | Lul Dashboard                                                                           | Mārz 2020  | 3              | х т                          |                                | *** Alle Objekte anzeige × ~         |      |  |  |
|  | Dokumente                                                                               |            |                |                              |                                |                                      |      |  |  |
|  | Zeiterfassung                                                                           | Kommen/Ge  | hen Bericht (A | *** Alle Objekte anzeigen*** |                                |                                      |      |  |  |
|  | Übersicht Eiste Mitarbeiter                                                             | Datum 🔻    | Uhrzeit 🔻      | Mitarb                       | FIGR Kor<br>Kindergar          | nmunikationsCenter<br>ten Regenbogen |      |  |  |
|  | 🛱 Liste Objekte                                                                         | -          | T              |                              | Objekt Te                      | st (alle Raumgruppen)                |      |  |  |
|  | <ul> <li>Verlauf Mitarbeiter</li> <li>Verlauf Objekte</li> <li>Abwesenheiten</li> </ul> | 20.03.2020 | 18:50 Uhr      | Objel                        | Rathaus Test<br>Schillerschule |                                      |      |  |  |
|  |                                                                                         | 20.03.2020 | 14:30 Uhr      | Facilityn                    | nanager                        | FIGR<br>KommunikationsCenter         | FIGF |  |  |

Nachdem Sie das Objekt ausgewählt haben, erscheint der Button "Manuelle Eingabe".

| FIGR-QS                                                                                 |            |           |                        |    |                              |           |          |                  |       | E     |
|-----------------------------------------------------------------------------------------|------------|-----------|------------------------|----|------------------------------|-----------|----------|------------------|-------|-------|
| ≡                                                                                       | Scans      |           |                        |    |                              |           |          |                  |       |       |
| Ltt Dashboard                                                                           | März 2020  | ×         | FIGR KommunikationsC × |    |                              | -         | Objektle | eiter            | ler × |       |
| Dokumente                                                                               |            |           |                        |    |                              |           | _        |                  |       | _     |
| 💿 Zeiterfassung 💦 Kommen/Gehen Bericht 🗈 🛛 Als Excel exportieren 🚯 Manuelle Eingabe 📼 刘 |            |           |                        |    |                              |           |          |                  |       |       |
| Ziehen Sie eine Spatenüberschrift hierher um nach dieser Spatte zu gruppieren           |            |           |                        |    |                              |           |          |                  |       |       |
| 📽 Liste Mitarbeiter                                                                     | Datum 🝸    | Uhrzeit 🕆 | Mitarbeiter            | Т  | Objekt T                     | Tag       | Т        | Тур              | Т     | Zu    |
| 🖺 Liste Objekte                                                                         | · · · · ·  | T         |                        | т  | т                            |           | т        |                  | т     |       |
| 🖄 Verlauf Mitarbeiter                                                                   | 20.03.2020 | 18:50 Uhr | Obiektleiter           | er | FIGR                         | FIGR GmbH |          | barcode CODE 128 | 128   | Gehen |
| 🛱 Verlauf Objekte                                                                       |            |           | e alemento i           |    | KommunikationsCenter         |           |          |                  |       |       |
| X Abwesenheiten                                                                         | 20.03.2020 | 09:41 Uhr | Objektielter           |    | FIGR<br>KommunikationsCenter | FIGR GmbH |          | barcode CODE_128 |       | Komme |

Wählen Sie nun den Mitarbeiter aus. Dann den Marker (Barcode) aus der Liste.

Abschließend geben Sie noch Datum und Uhrzeit ein und klicken auf "Speichern".

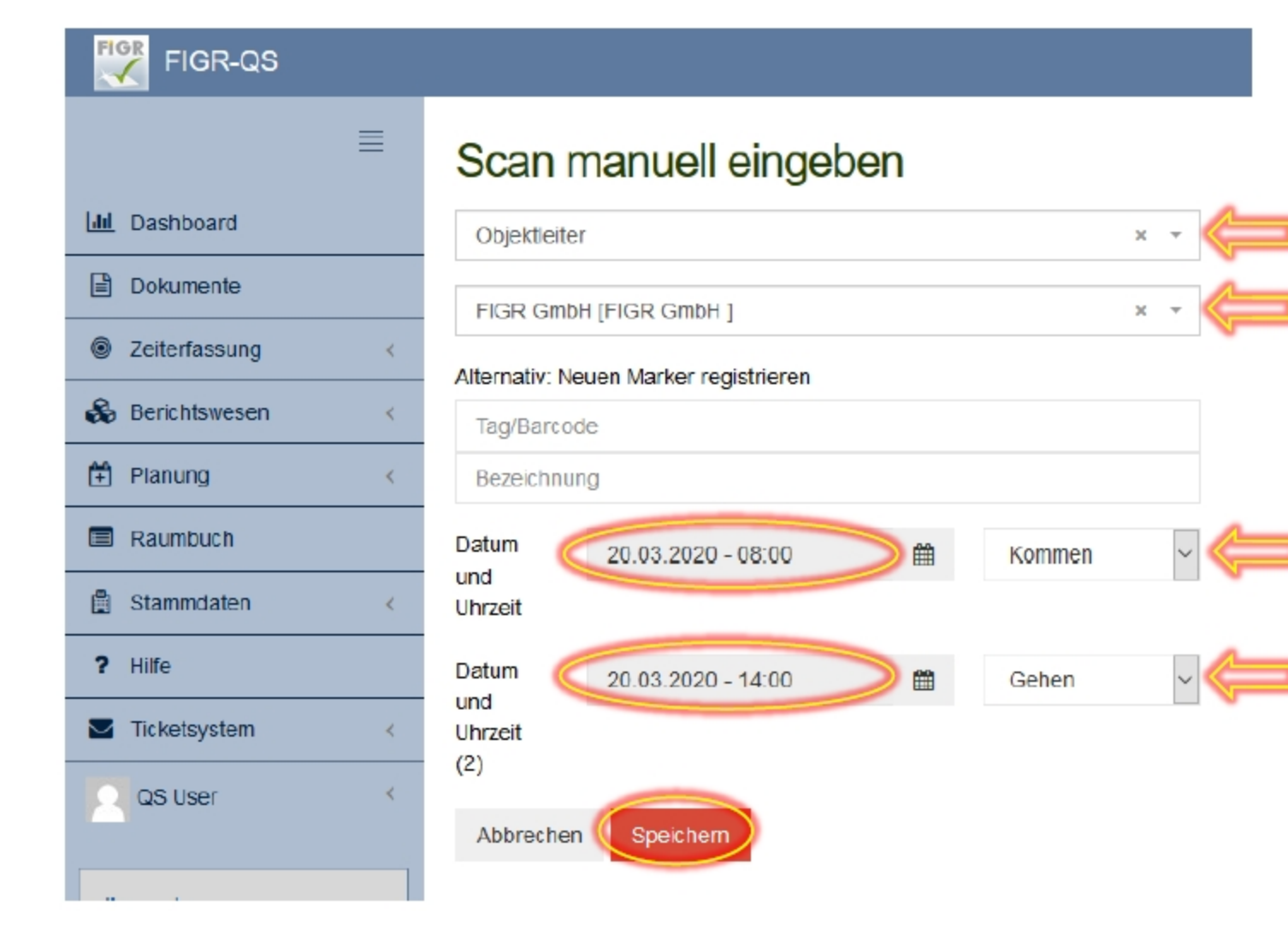